# Instructions pour télécharger la mise à jour du logiciel GreenStar actuel

(Mise à jour, 13 November 2008)

Partie 1Téléchargement du logiciel depuis le site Web vers l'ordinateur de Page 2Internetbureau

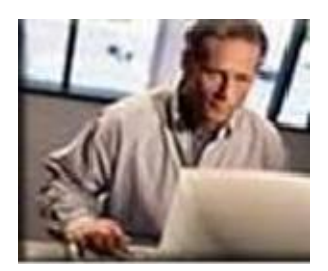

Partie 2Téléchargement du logiciel depuis l'ordinateur de bureau vers une cartePage 5PCMCIAmémoire PCMCIA.

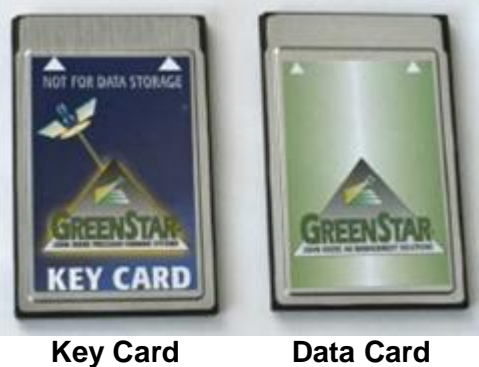

Partie 3Mise à jour du logiciel sur les composants installés dans les machinesPage 20Enginsagricoles à partir de la carte mémoire PCMCIA. (document séparé)

Cartes mémoires

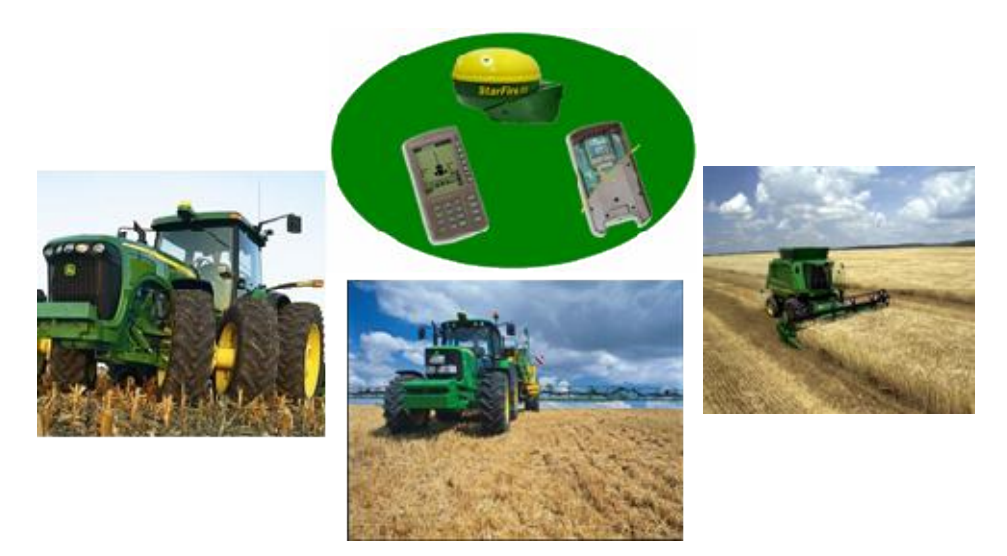

#### Partie 1 Internet Téléchargement du logiciel depuis le site Web vers p 2 à 4 l'ordinateur de bureau

- 1.0 Aller sur le site Internet : <u>http://stellarsupport.deere.com/fr\_FR/</u>
- 1.1 Clic sur Mise à jour du système GreenStar d'origine

#### Téléchargement de logiciels

- GreenStar 2 Live Update
- Mise à jour du système GreenStar d'origine
- <u>... plus</u>
- 2.0 Clic sur <u>Mise à jour du système Greenstar V. (XXX)</u> Mise à jour du système GreenStar d'origine

Cette actualisation de produits vaut pour tous les systèmes GreenStar d'origine. Téléchargez cette mise à jour sur votre ordinateur. L'assistant de mise à jour installera les logiciels requis sur votre carte de données ou votre KeyCard John Deere.

#### IMPORTANT:

| ronctionnera pius. | <ol> <li>Cette mise à jour ne peut être réalisée qu'avec une KeyCard de 32MB. Veuillez<br/>contacter votre concessionnaire si vous possédez une KeyCard de 16MB.</li> <li>Lorsque le SSU d'un tracteur de la série 6020 est mis à jour avec cette mise à jour du<br/>système GreenStar sans disposer du nouveau matériel "TECU(4)", AutoTrac ne<br/>fonctionnera plus.</li> </ol> |
|--------------------|----------------------------------------------------------------------------------------------------|
|                    |                                                                                                    |

| Mise à jour du système GreenStar V. 1.20 A (12/08/2008) |
|---------------------------------------------------------|
| Informations relatives à cette mise à jour              |

3.0 Une fenêtre d'avertissement (ci-dessous) s'ouvre à l'écran. Elle vous garanti le téléchargement d'un fichier provenant de Stellar Support.

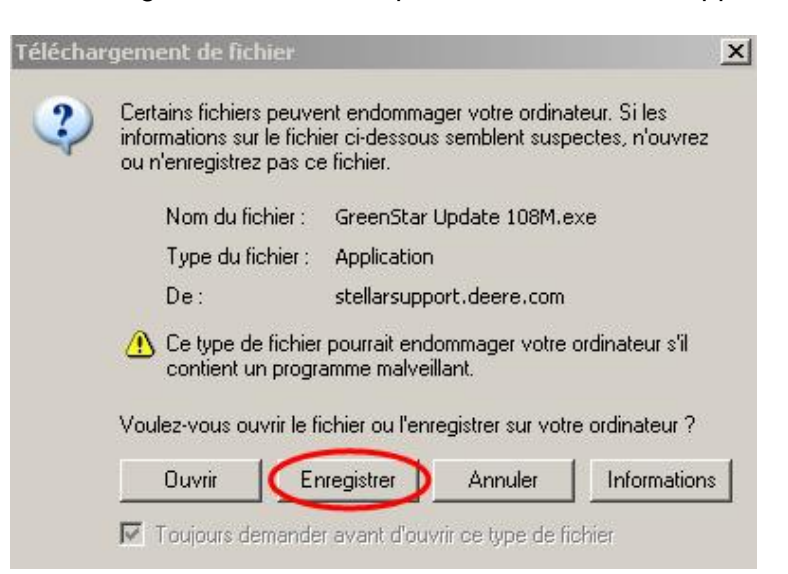

Clic sur le bouton Enregistrer (de préférence).

**<u>Remarque</u>**: Vous pouvez presser le bouton *Ouvrir,* ce qui vous conduit directement à la section 2 de ce présent guide.

Toutefois par prudence, éviter de presser le bouton Ouvrir, surtout si vous avez une connexion Internet à débit lent. Cela vous évitera d'avoir

un fichier corrompu sur votre carte mémoire PCMCIA, surtout si la connexion Internet devait s'interrompre.

4.0 Sélectionnez **Bureau** pour le lieu d'enregistrement du programme, puis pressez **enregistrer.** 

**Remarque**: Vous pouvez enregistrer le fichier dans un autre répertoire, à condition de bien repérer le chemin à parcourir, nécessaire pour la suite des opérations.

| Enregistrer sous         |                                                | ? ×       |
|--------------------------|------------------------------------------------|-----------|
| Enregistrer dans 🤇       | 🕼 Bureau 🔽 🧿 🕸 📂 🖽 -                           |           |
| Mes documents<br>récents | Poste de travail                               | -         |
| Bureau                   | Mes documents                                  |           |
|                          | Favoris réseau                                 |           |
| Mes documents            | Programs                                       |           |
| Poste de travail         | Adobe Acrobat 7.0 Standard<br>Shortcut<br>2 KB | Ŧ         |
| Favoris réseau           | Nom du fichier : GreenStar Update 108M.exe 💽 🧲 | registrer |
|                          | Type : Application                             | nnuler    |

5.0 La fenêtre ci-dessous affiche le déroulement du téléchargement.

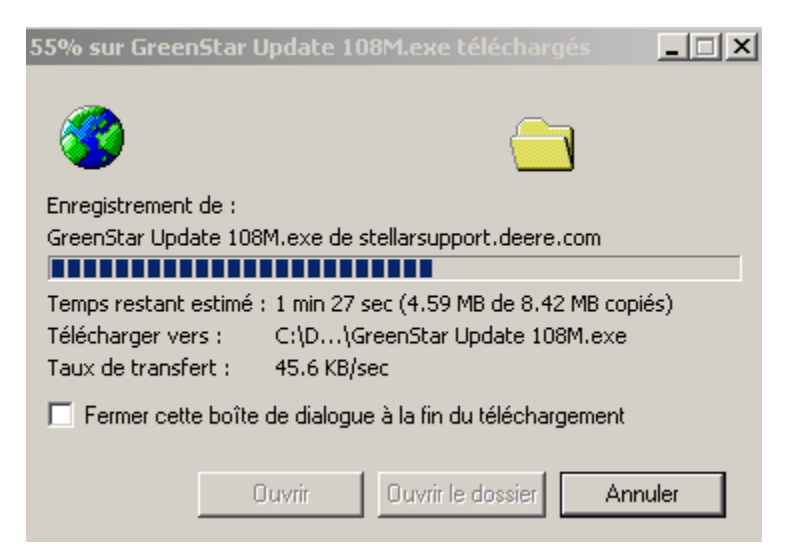

6.0 Lorsque le téléchargement est terminé, pressez le bouton ouvrir

| réléchargement terr                                       | niné                           | _ 🗆 X  |  |  |
|-----------------------------------------------------------|--------------------------------|--------|--|--|
| Téléchargement terminé                                    |                                |        |  |  |
| Enregistré :                                              |                                |        |  |  |
| GreenStar Update 108                                      | M.exe de stellarsupport.deere. | com    |  |  |
|                                                           |                                |        |  |  |
| Téléchargé :                                              | 8.42 MB en 3 min 11 sec        |        |  |  |
| Télécharger vers : C:\D\GreenStar Update 108M.exe         |                                |        |  |  |
| Taux de transfert : 45.1 KB/sec                           |                                |        |  |  |
| Fermer cette boîte de dialogue à la fin du téléchargement |                                |        |  |  |
|                                                           | Ouvrir le dossier              | Fermer |  |  |

7.0 Voir la partie 2 pour télécharger le logiciel depuis l'ordinateur de bureau vers la carte mémoire PCMCIA.

# Partie 2<br/>PCMCIATéléchargement du logiciel depuis l'ordinateur de bureaup 5 à 19<br/>vers la carte mémoire PCMCIA

1.0 Insérer la carte mémoire **PCMCIA KeyCard 32 MB** ou la **Data Card** dans le lecteur de votre ordinateur de bureau :

Key Card 32 MB : Parallel Tracking, AutoTrac, Harvest Doc, FieldDoc. (p 8)

Key Card 15-16 MB : n'est pas acceptée lors de la mise à jour.

<u>**Data Card</u></u> : Cartographie de rendement avec le nouveau récepteur GPS StarFire <b>iTC**. (CYM = Combine Yield Mapping). (p 10)</u>

<u>Data Card</u>: Cartographie de rendement avec l'ancien récepteur StarFire (CYM = Combine Yield Mapping). (p 13)

#### Important :

Si vous utilisez une Data Card, nous recommandons de transférer vos données dans votre logiciel JDOffice pour prévenir d'une éventuelle perte de données acquises aux champs.

**<u>Remarque</u>**: Si vous avez deux lecteurs sur votre ordinateur, assurezvous qu'il n'y ait qu'une seule disquette PCMCIA, sinon enlevez l'inutile.

1.1 Si vous avez suivi scrupuleusement les points 5 et 6 de la section 1 (Enregistrer sur le bureau), vous devez voir sur le bureau de votre ordinateur l'icône ci-dessous.

Double Clic sur l'icône pour lancer le programme.

Sinon, il faudra rechercher avec l'explorateur Windows, le chemin du répertoire où vous avez enregistré le programme GreenStar.

Si vous avez choisi *Ouvrir* le programme au lieu de *Enregistrer* au point 5 de la section 1, vous êtes déjà au point 3 de la section 2 de ce présent document.

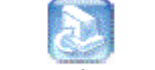

GreenStar Update 108M.exe

2.0 Choisir **Français** dans le menu déroulant et clic sur OK

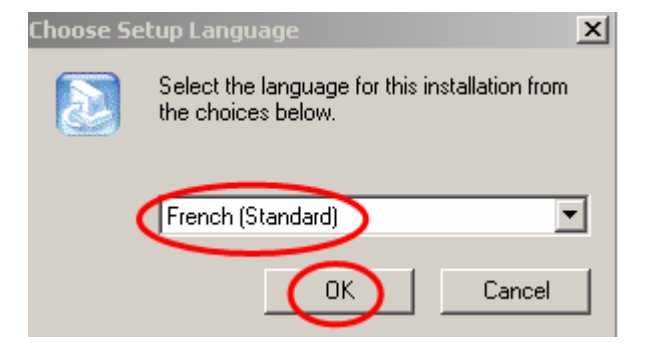

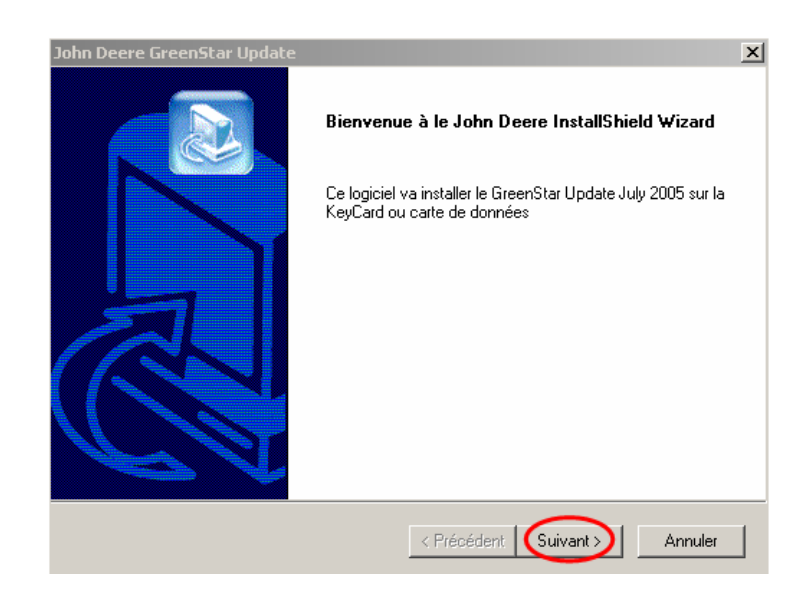

4.0 La fenêtre *Contrat de licence* pour utilisateurs des Etats-Units et Canada apparaît à l'écran.

Clic « *l accept* », pour poursuivre l'opération de transfert du programme vers la carte PCMCIA

**<u>Remarque</u>** : Si vous pressez « *I decline* », la fenêtre Wizard se fermera et l'installation ne sera pas complète.

| John Deere GreenStar Update                                                                                                    |
|----------------------------------------------------------------------------------------------------|
| Contrat de license                                                                                                    |
|                                                                                                    |
|                                                                                                    |
| FOR USERS IN THE UNITED STATES AND CANADA                                                                                                    |
| IMPORTANT: PLEASE READ THE TERMS AND CONDITIONS OF THIS LICENSE<br>AGREEMENT CAREFULLY BEFORE PROCEEDING WITH YOUR ORDER                                                                                                    |
| BY CLICKING THE "I ACCEPT" ICON BELOW, YOU AGREE TO BE BOUND BY THE<br>TERMS OF THIS LICENSE AGREEMENT, INCLUDING ALL LIMITATIONS. YOU ALSO<br>AGREE THAT THIS LICENSE AGREEMENT IS ENFORCEABLE LIKE ANY WRITTEN<br>NEGOTIATED AGREEMENT SIGNED BY YOU. IF YOU DO NOT AGREE TO THE<br>TERMS OF THIS AGREEMENT, OR ARE NOT WILLING TO BE LEGALLY BOUND BY<br>THESE TERMS, PLEASE CLICK THE "I DECLINE" ICON BELOW. |
| Do you accept all the terms of the preceding License Agreement? If you choose "I<br>DECLINE", the setup will close. To continue the installation, you must accept this agreement<br>by clicking the "I ACCEPT" button below.                                                                                                    |
| InstallShield                                                                                                    |
| <pre></pre>                                                                                                    |

5.0 La fenêtre suivante vous indique la progression de l'installation sur votre disque dur avant le transfert sur la carte mémoire PCMCIA.

| John Deere GreenStar Update                                                       | x       |
|-----------------------------------------------------------------------------------|---------|
| Etat de l'installation                                                            |         |
| L'assistant d'installation de GreenStar Update effectue les opérations demandées. |         |
| Installation:                                                                     |         |
| C:\\JD GreenStar Update\MP_R2_20050816\1073141F.PLL                               |         |
| 28%                                                                               |         |
|                                                                                   |         |
|                                                                                   |         |
|                                                                                   |         |
|                                                                                   |         |
| InstallShield                                                                     |         |
|                                                                                   | Annuler |

6.0 Mettez la Data Card dans le lecteur de votre ordinateur, si cela n'est pas déjà fait. Assurez-vous qu'une et une seule disquette mémoire est présente dans le lecteur de votre ordinateur. Clic sur **Ok** ensuite.

| Attentio | x                                                                                             |
|----------|-----------------------------------------------------------------------------------------------|
| 1        | Veuillez vous assurer que votre KeyCard ou carte de données est insérée dans votre ordinateur |

## Key Card 32 MB

Parallel Tracking, AutoTrac, Harvest Doc, FieldDoc.

Lorsque vous mettrez à jour cette Key Card, vous obtiendrez les écrans suivants. Il est conseillé de changer le nom de répertoire Backup **Default** en un nom logique. Par exemple, si vous êtes concessionnaire et que vous devez mettre à jour de multiples cartes mémoire, PCMCIA, vous pouvez nommer le nom du répertoire par le **nom du client**.

**<u>Remarque</u>** : Si la carte PCMCIA n'est pas la Key Card 32 MB, vous n'obtiendrez pas les écrans suivants, si bien que la mise à jour ne se fera pas.

## 7.1 **Changer** le nom du répertoire (nom de l'agriculteur)

| puace                                                |                                                               |                 | opuace                                               |                                                            |                  |
|------------------------------------------------------|---------------------------------------------------------------|-----------------|------------------------------------------------------|------------------------------------------------------------|------------------|
| Veuille<br>(E: 30 f                                  | z sélectionner la carte dans la liste<br>vIB) Disque amovible | e suivante      | Veuille<br>(E: 30 f                                  | z sélectionner la carte dans la lis<br>MB) Disque amovible | te suivante      |
| c                                                    | Nom du dossier de sauvegarde<br>:\PCCardBackup\ Default       |                 | C                                                    | Nom du dossier de sauvegard                                | e                |
| Mettre la KeyCard à jour                             | Utilisez cette option pour mettre                             | à jour toutes l | Mettre la KeyCard à jour                             | Utilisez cette option pour metti                           | re à jour toutes |
| Mettre carte donn. à jour<br>CYM avec StarFire ITC   |                                                               |                 | Mettre carte donn. à jour<br>CYM avec StarFire iTC   |                                                            |                  |
| Mettre carte donn. à jour<br>CYM avec StarFire orig. |                                                               |                 | Mettre carte donn, à jour<br>CYM avec StarFire orig. |                                                            |                  |
| Afficher journal                                     | Rafraîchir les lecteurs                                       | Quitter         | Afficher journal                                     | Rafraîchir les lecteurs                                    | Quitter          |

8.0 **Pressez** le bouton *Mettre la KeyCard à jour* 

| Veuillez sélectionner la carte dans la liste suivante         (E: 30 MB) Disque amovible         Nom du dossier de sauvegarde         C:\PCCardBackup\         Dupont         Vettre la KeyCard à jour         Utilisez cette option pour mettre à jour toutes les KeyCard         Mettre carte donn: à jour         Mettre carte donn: à jour         Mettre carte donn: à jour | Update                    |                                       |                           |
|----------------------------------------------------------------------------------------------------|---------------------------|---------------------------------------|---------------------------|
| (E: 30 MB) Disque amovible         Nom du dossier de sauvegarde         C:PCCardBackup\         Dupont         Mettre la KeyCard à jour         Utilisez cette option pour mettre à jour toutes les KeyCard         Mettre carte donn, à jour         CYM avec StarFire iTC         Mettre carte donn, à jour         CYM avec StarFire org.                                     | Veuillez                  | sélectionner la carte dans la liste s | suivante                  |
| Nom du dossier de sauvegarde         C:\PCCardBackup\       Dupont         Mettre la KeyCard à jour       Utilisez cette option pour mettre à jour toutes les KeyCard         Mettre carte donn: à jour       CYM avec Staffire iTC         Mettre carte donn: à jour       CYM avec Staffire org.                                                                               | (E: 30 M                  | B) Disque amovible                    | <b>•</b>                  |
| Nom du dossier de sauvegarde         C:PCCardBackup\       Dupont         Mettre la KeyCard à jour       Utilisez cette option pour mettre à jour toutes les KeyCard         Mettre carte donn: à jour       CYM avec Staffire iTC         Mettre carte donn: à jour       CYM avec Staffire org.                                                                                |                           |                                       |                           |
| C:\PCCardBackup\ Dupont Utilisez cette option pour mettre à jour toutes les KeyCard Mettre carte donn: à jour CYM avec StarFire iTC Mettre carte donn: à jour CYM avec StarFire org                                                                                                    |                           | Nom du dossier de sauvegarde          |                           |
| Mettre la KeyCard à jour<br>Mettre carte donn, à jour<br>CYM avec StarFire iTC<br>Mettre carte donn, à jour<br>CYM avec StarFire orig                                                                                                    | Cť                        | \PCCardBackup\ Dupont                 |                           |
| Mettre la KeyCard à jour<br>Mettre carte donn, à jour<br>CYM avec StarFire iTC<br>Mettre carte donn, à jour<br>CYM avec StarFire orig                                                                                                    |                           |                                       |                           |
| Mettre carte donn, à jour<br>CYM avec Staffire iTC<br>Mettre carte donn, à jour<br>CYM avec Staffire orig                                                                                                    | Mattra la KayCard à jaur  | Utilisez cette option pour mettre à   | à jour toutes les KeyCard |
| Mettre carte donn, à jour<br>CYM avec StarFire iTC<br>Mettre carte donn, à jour<br>CYM avec StarFire orig.                                                                                                    | Interne la ReyCald a jour |                                       |                           |
| Mettre carte donn, à jour<br>CYM avec StarFire iTC<br>Mettre carte donn, à jour<br>CYM avec StarFire orig.                                                                                                    |                           |                                       |                           |
| Mettre carte donn, à jour<br>CYM avec StarFire orig                                                                                                    | Mettre carte donn, à jour |                                       |                           |
| Mettre carte donn, à jour<br>CYM avec StarFire orig.                                                                                                    | C THI AVEC Stail lie life |                                       |                           |
| Mettre carte domi, a jour<br>CYM avec StarFire orig.                                                                                                    |                           |                                       |                           |
|                                                                                                    | CYM avec StarFire orig.   |                                       |                           |
|                                                                                                    |                           |                                       |                           |
|                                                                                                    |                           |                                       | [                         |
| Afficher journal Rafraîchir les lecteurs Quitter la mise à jour                                                                                                    | Afficher journal          | Rafraîchir les lecteurs               | Quitter la mise à jour    |
|                                                                                                    |                           |                                       |                           |

9.0 Sur votre écran, les fenêtres ci-dessous apparaissent en montrant la progression du transfert du programme vers la Key Card 32 MB.

| Update                                                                                                    |                                                                                                    |
|----------------------------------------------------------------------------------------------------|----------------------------------------------------------------------------------------------------|
| Sauvegarder les anc                                                                                                    | ciens fichiers sur                                                                                                    |
| C/PCCardBackup/Dupont/                                                                                                    | V2005WevCardsV082401                                                                                                    |
|                                                                                                    | ,                                                                                                    |
|                                                                                                    |                                                                                                    |
|                                                                                                    |                                                                                                    |
|                                                                                                    |                                                                                                    |
|                                                                                                    |                                                                                                    |
|                                                                                                    |                                                                                                    |
|                                                                                                    |                                                                                                    |
|                                                                                                    |                                                                                                    |
|                                                                                                    |                                                                                                    |
|                                                                                                    |                                                                                                    |
|                                                                                                    |                                                                                                    |
|                                                                                                    |                                                                                                    |
|                                                                                                    |                                                                                                    |
| Afficher journal Mettre à jour a                                                                                                    | autre carte Quitter la mise à jour                                                                                                    |
|                                                                                                    |                                                                                                    |
|                                                                                                    |                                                                                                    |
|                                                                                                    |                                                                                                    |
|                                                                                                    |                                                                                                    |
| Update                                                                                                    | lipdate                                                                                                    |
| Updøte<br>Søuvegarder les anciens fichiers sur                                                                                                    | Update Attention                                                                                                    |
| Undexe<br>Sauvegarder les anciens fichiers sur<br>C:\PCCardBackup/Dupont2006%ayCards\082401                                                                                                    | Notate Attention Veuillez ne pas ander la KoyCard avant age la mise à jour ne soit complètement terminée.                                                                                                    |
| Update<br>Sauvegarder les anciens fichiers sur<br>C.VPCCardBackupiDupont2005KkeyCards1882401                                                                                                    | Ipdate<br>Attention<br>Veuillez ne pas anêter la KayCard avant<br>que la mise à jour ne soit complétement terminée.<br>La fait de carte la carte autor luide na ceit concretament anétée                                                                                                    |
| Update<br>Sauvegarder les anciens fichiers sur<br>C·VPCCardBackup/Dupont/2006/KeyCards/082401                                                                                                    | Update<br>Attention<br>Veuillez ne pas arêter la KeyCard avant<br>que la mise à jour ne coit complétement terminée.<br>Le fait de retirer la carte avant qu'elle ne soit correctement arêtée<br>peut entrinéme une pet de donnes ou endommager la carte.                                                                                                    |
| Update<br>Savregarder les anciens fichiers sur<br>C:PCCardBackup/Dupont/2005/KeyCards/082401                                                                                                    | Update Attention Veuillez ne pas arrêter la KöyCard avant fue la mise à jour ne soit complétement terminée. Le fait de retirer la catte avant qu'ille ne soit correctement arrêtée peut entraîner une pette de données ou endommager la catte. Si vous n'êtes pas sûr de assuit antêter la catte correctement,                                                                                                    |
| Undexe<br>Sauvegarder les anciens fichiers sur<br>C:VPCCardBackup/Dupont2005KayCards/U82401<br>Préparation de l'Installation des fichiers                                                                                                    | tipdate                                                                                                    |
| Update<br>Sauvegarder les anciens fichiers sur<br>C-VPCCardBackup/Dupont/2005V/cayCards/082401                                                                                                    | Ipolate Attention Yeuillez me pas anfler la KayCard avant que la mise à jour ne soit completement terminée. Le fait de retrierr la carte avant qu'elle ne soit correctement anfléé peut entraîner une perte de données ou endommager la carte. Si vous n'îtes pas sûr de savoir amêter la carte correctement, il serait préfate de arther l'ordinateur avant d'essayer de retirer la carte.                                                                                                    |
| Upriate Sauvegarder les anciens fichiers sur C:VPCCardBackupiDupont2005KeyCards082401 Préparation de Tinstallation des fichiers Installation des fichiers                                                                                                    | Ilpolate<br>Attention<br>Veuillez ne pas arrêter la KayCard avant<br>que la mise à jour ne soit complétement terminée.<br>Le faid erreire la carte avant qu'alle ne soit correctement arrêtée<br>peut entraîner une perte de données ou endommager la carte.<br>Si vous nôtes pas sûr de avoir arrêter la carte correctement,<br>il serait préchade d'arrêter l'ordinateur<br>avant d'essayer de retirer la carte.                                                                                                    |
| Undate Sauvegarder les anciens fichiers sur C: PCCardBackup/Dupont2006VceyCards/082401 Préparation de Tinstallation des fichiers Installation nouveaux fichiers                                                                                                    | Atention<br>Yeuillez ne pas arrêter la KoyCard vant<br>que la mise à jour ne soit complétement terminée.<br>Le fait de retirer la carte avant qu'elle ne soit correctement arrêtée<br>peut entraîner une perte de données ou endommager la carte.<br>Si vous n'ites pas sûr de asour arrêter la carte correctement,<br>il serait préférable d'arrêter l'ordinateur<br>avant d'essayer de retirer la carte.                                                                                                    |
| Undate Sauvegarder les anciens fichiers sur C:\PCCardBackup/Dupont2005KeyCards\U82401 Préparation de l'Installation des fichiers Installation nouveaux fichiers                                                                                                    | Negliez Attention Yeuliez ne pas arrêter la KeyCard avant que la mise à jour ne soit confedement terminée. Le fait de retirer la carte avant qu'elle ne soit correctement anêtée peut entraîner une pete de données ou endommager la carte. Si vous nifétes pas soit de savier anêter la carte correctement, il senai préfisioble d'arrêter l'ordinatur avant d'essayer de retirer la carte.                                                                                                    |
| Undate Sauvegarder les anciens fichiers sur C-VPCCardBackup/Dupont2005KeyCards/082401  Préparation de l'Installation des fichiers Installation nouveaux fichiers                                                                                                    | Index                                                                                                    |
| Update Sauvegarder les anciens fichiers sur C-VPCCardBackup/Dupont/2005K/cayCards/082401  Préparation de Tinstallation des fichiers Installation nouveaux fichiers                                                                                                    | Igolate  Attention  Meullez me pas anêter la Kay/Card want que la miss à jour ne soit complétement terminée.  Le fait de retrier la carte avant qu'elle ne soit correctement arrêtée peut entraîner une perfe de données ou endommager la carte.  Si vous n'êtes pas sûr de savoir anêter la carte concetement, il serait préfestede d'arrêter l'ondinateur avant d'essayer de retirer la carte.  Mise à jour terminée  Yous pouvez maintenant enlever la Kay/Card du lecteur E:                                                                                                    |
| Undate Sauvegarder les anciens fichiers sur C: PCCardBackup/Dupont2005KeyCardsU82401 Préparation de Tinstallation des fichiers Installation nouveaux fichiers                                                                                                    | Justet           Attention           Verifiezze ga arrêter la KeyCard avant<br>que la mise à jour ne soit complétement terminé.           La fait de retirer la carte avant qu'elle ne soit correctement arrêtée<br>per entraîner une perte de données ou endommager la carte.           Si vous nitées pas sûr de soarie arrêter la carte correctement,<br>il serait préférable d'arrêter l'ordinateur<br>want d'essayer de retirer la carte.           Muse à jour terminée           Muse à jour terminée           Vous pouvez maintenant enlever la KeyCard du lecteur E:                                                      |
| Undate Sauvegarder les anciens fichiers sur C-VPCCardBackup/Dupont2005KayCards/082401 Préparation de Tinstallation des fichiers Installation nouveaux fichiers Installation nouveaux fichiers                                                                                                    | Attention           Veuillez ne pas arrêter la KayCard avant<br>que la mise à jour ne coit complètement terminée.           Le fait de retirer la carte avant qu'elle ne soit correctement arrêtée<br>peut entraîner une pette de données ou endommager la carte.           Si vous n'itées pas soit de soavie arrêter la carte conectement,<br>la serait préférable d'arrêter fordinateur<br>avant d'essayer de retirer la carte.           Mise à jour terminée           Vous pouvez maintenant enlever la KeyCard du lecteur E:                                                                                                 |
| Uudate Sauvegarder les anciens fichiers sur C-VPCC ardBackup/Dupont2005KayCards/U82401  Préparation de l'Installation des fichiers Installation nouveaux fichiers Installation nouveaux fi | Attention           Vesillez me pas arrifer la Kay/Card avant<br>que la mise à jour ne soit complétément terminée.           Le fait de retirer la carte avant qu'elle ne soit correctement arrifére<br>peut entraînier une perte de données sou endommager la carte.           Si vous niètes pass de de avair arrifer la carte correctement,<br>il serait préferable d'arrifer l'ordinateur<br>avant d'essayer de retirer la carte.           Mise à jour terminée           Vous pouvez maintenant enlever la Kay/Card du lecteur E:           Afficher journal         Mettre à jour autre carte         Quitter la mise à jour |

9.1 Le transfert du programme est maintenant terminé. Vous pouvez mettre à jour une autre Key Card 32 MB ou presser le bouton *Quitter la mise à jour* pour fermer la fenêtre.

| Update                                                                                                    |                                       |  |  |
|----------------------------------------------------------------------------------------------------|---------------------------------------|--|--|
| Att                                                                                                    | ention                                |  |  |
| Veuillez ne pas arrêter la KeyCard avant<br>que la mise à jour ne soit complètement termin                                                             | ée.                                   |  |  |
| Le fait de retirer la carte avant qu'elle ne soit co<br>peut entraîner une perte de données ou endomr                                                  | rrectement arrêtée<br>nager la carte. |  |  |
| Si vous n'êtes pas sûr de savoir arrêter la carte correctement,<br>il serait préférable d'arrêter l'ordinateur<br>avant d'essayer de retirer la carte. |                                       |  |  |
|                                                                                                    |                                       |  |  |
| Mise à ju                                                                                                    | our terminée                          |  |  |
| Vous pouvez maintenant enlever la KeyCard du lecteur E:                                                                                                |                                       |  |  |
|                                                                                                    |                                       |  |  |
| Afficher journal Mettre à jour autre carte Quitter la mise à jour                                                                                      |                                       |  |  |

9.2 Assurez-vous de retirer la carte mémoire proprement pour éviter de corrompre les fichiers. (voir p 19, point 13)

## Mise à jour de la Data Card avec le nouveau récepteur iTC

#### Important :

Nous recommandons de transférer vos données de la Data Card dans votre logiciel JDOffice pour prévenir d'une éventuelle perte de données acquises aux champs.

- 10.1 **Insérer votre Data Card dans le lecteur de l'ordinateur** Assurez-vous qu'une et une seule disquette mémoire PCMCIA est présente dans le lecteur de votre ordinateur. Clic sur Ok ensuite.
- 10.2 **Double Clic sur l'icône pour lancer** le programme.

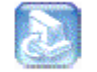

GreenStar Update 108M.exe

10.3 Choisir **Français** dans le menu déroulant et clic sur OK

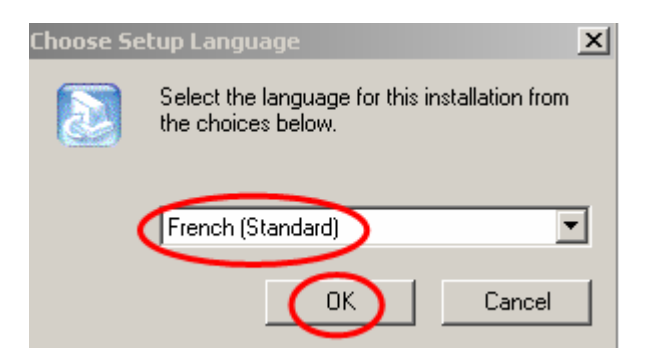

Si le programme a déjà été installé sur votre ordinateur, vous ne verrez pas les points 4 – 5 – 6 de l'étape 2, décrits pour la Key Card.
Options d'installation : cocher Mise à jour d'une Key Card ou carte de donnée puis appuyer sur Next

| John Deere GreenStar Update               | ×                    |
|-------------------------------------------|----------------------|
| Options d'installation                    |                      |
| John Deere GreenStar Update July 2005     |                      |
| Mise à jour d'une KeyCard ou carte de d   | données              |
| C Réinstaller ce logiciel de mise à jour  |                      |
| 🔿 Désinstaller ce logiciel de mise à jour |                      |
| Quitter ce logiciel                       |                      |
| InstallShield                             |                      |
|                                           | < Back Next > Cancel |

10.5 **Mettez la Data Card** dans le lecteur de votre ordinateur, si cela n'a pas été fait au point 10.1. Assurez-vous qu'une et une seule disquette mémoire est présente dans le lecteur de votre ordinateur. Clic sur **Ok** ensuite.

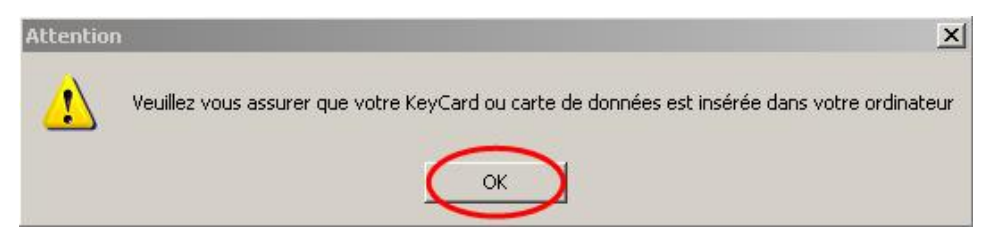

10.6 **Appuyer** sur le bouton *Mettre carte de données à j* CYM avec StarFire *iTC* 

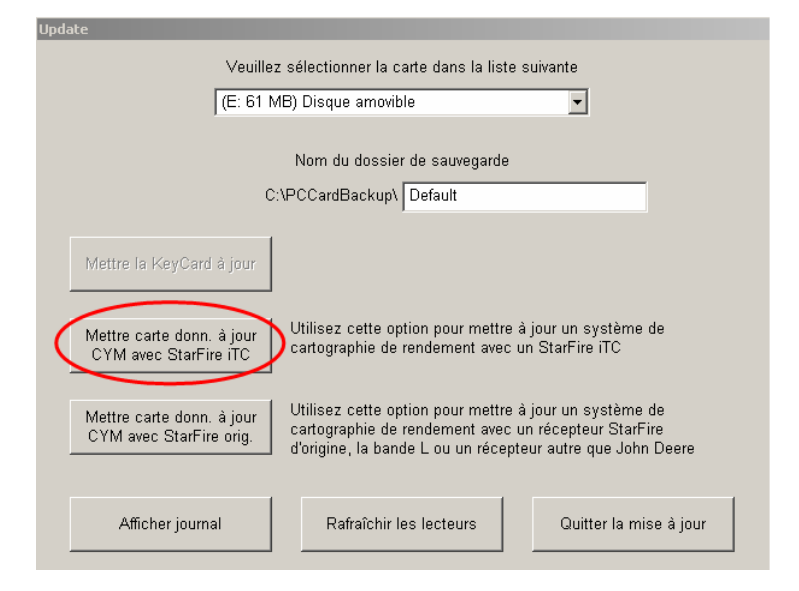

#### 10.7

## Important :

Lorsque vous installez cette mise à jour sur la Data Card dédiée à la cartographie de rendement avec le StarFire iTC, la procédure enlève temporairement tous les fichiers de la Data Card pour les sauver sur le disque dur de votre ordinateur. Puis, les fichiers appropriés sont mis sur votre Data Card en vue de la mise à jour du système mobile GreenStar. Cette mise à jour transforme temporairement votre Data Card en Key Card. Les clés sur la carte PCMCIA sont désactivées. Elle ne peut être utilisée que pour la reprogrammation du logiciel GreenStar

Vous devrez suivre le document « Instructions pour mettre à jour le logiciel des composants mobiles (installés dans les machines). Après avoir mis à jour les composants mobiles, vous devrez rapporter la Data Card sur <u>l'ordinateur d'origine</u> (celui utilisé lors de la mise à jour de la Data Card). Vous devrez lancer le programme informatique de nouveau (GreenStar Udapte 108M.exe). Cette procédure restaurera les fichiers originels vers votre Data Card. Elle est requise pour donner à nouveau la capacité à votre Data Card d'enregistrer des données au champ. Pour cette procédure de restauration, se référer au point n° 12, étape 2, p 16.

## 10.7 Pressez **Continuer**

(suite)

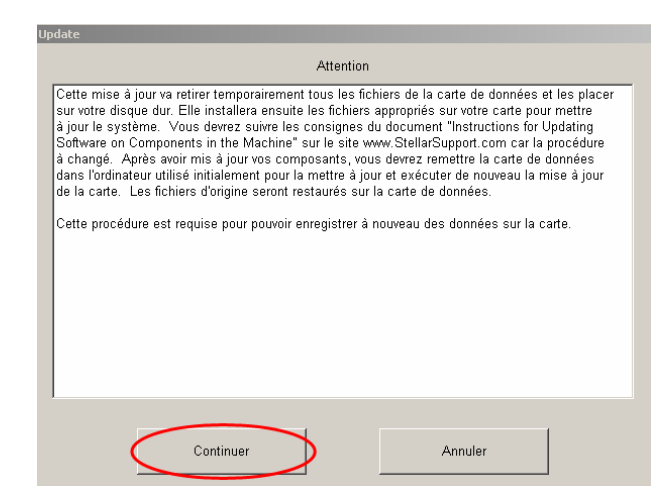

Sur votre écran, les fenêtres ci-dessous apparaissent en montrant la progression du transfert du programme vers la Data Card.

| Update           |                                          |                        |
|------------------|------------------------------------------|------------------------|
|                  | Sauvegarder les anciens fichiers su      | ır                     |
| C:\PC            | CardBackup\Default\2005\Data Card        | s\082501               |
|                  |                                          |                        |
|                  |                                          |                        |
|                  |                                          |                        |
|                  | Préparation de l'installation des fichie | ers                    |
|                  |                                          |                        |
|                  |                                          |                        |
|                  | Installation nouveaux fichiers           |                        |
|                  |                                          |                        |
|                  |                                          |                        |
|                  |                                          |                        |
|                  |                                          |                        |
|                  |                                          |                        |
|                  | 1                                        | 1                      |
| Afficher journal | Mettre à jour autre carte                | Quitter la mise à jour |
|                  |                                          |                        |

10.8 Le transfert du programme est maintenant terminé. Vous pouvez mettre à jour une autre Data Card ou presser le bouton *Quitter la mise à jour* pour fermer la fenêtre.

| Up |                                                                                                    |
|----|----------------------------------------------------------------------------------------------------|
|    | Attention                                                                                                    |
|    | Veuillez ne pas arrêter la Carte donn. avant<br>que la mise à jour ne soit complètement terminée.                                                      |
|    | Le fait de retirer la carte avant qu'elle ne soit correctement arrêtée<br>peut entraîner une perte de données ou endommager la carte.                  |
|    | Si vous n'êtes pas sûr de savoir arrêter la carte correctement,<br>il serait préférable d'arrêter l'ordinateur<br>avant d'essayer de retirer la carte. |
|    |                                                                                                    |
|    | Mise à jour terminée                                                                                                    |
|    | Vous pouvez maintenant enlever la Carte donn. du lecteur E:                                                                                            |
|    |                                                                                                    |
|    | Afficher journal Mettre à jour autre carte Quitter la mise à jour                                                                                      |

10.9 Assurez-vous de retirer la carte mémoire proprement pour éviter de corrompre les fichiers. (voir p 19, point 13)

## Mise à jour de la Data Card avec l'ancien récepteur StarFire

#### Important :

11.0

Nous recommandons de transférer vos données de la Data Card dans votre logiciel JDOffice pour prévenir d'une éventuelle perte de données acquises aux champs.

- 11.1 **Insérer votre Data Card dans le lecteur de l'ordinateur** Assurez-vous qu'une et une seule disquette mémoire PCMCIA est présente dans le lecteur de votre ordinateur. Clic sur Ok ensuite.
- 11.2 **Double Clic sur l'icône pour lancer** le programme.

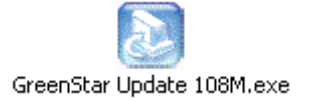

11.3 Choisir Français dans le menu déroulant et clic sur OK

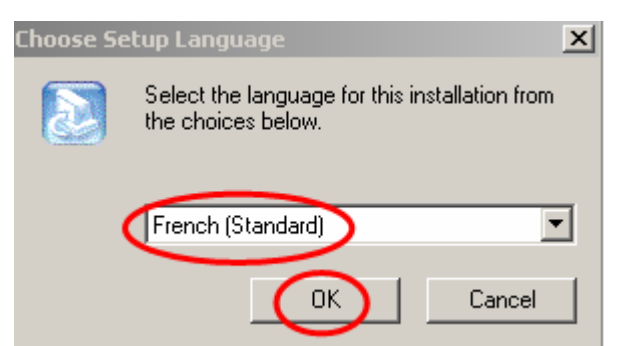

Si le programme a déjà été installé sur votre ordinateur, vous ne verrez pas les points 4 - 5 - 6 de l'étape 2, décrits pour la Key Card.

11.4 Options d'installation : **cocher** *Mise à jour d'une Key Card ou carte de donnée* puis appuyer sur **Next** 

| John Deere GreenStar Update 🛛 🕺               |
|-----------------------------------------------|
| Options d'installation                        |
| John Deere GreenStar Update July 2005         |
| Mise à jour d'une KeyCard ou carte de données |
| C Réinstaller ce logiciel de mise à jour      |
| O Désinstaller ce logiciel de mise à jour     |
| C Quitter ce logiciel                         |
| nstallShield                                  |
| < Back Next > Cancel                          |

11.5 **Mettez la Data Card** dans le lecteur de votre ordinateur, si cela n'a pas été fait au point 11.1. Assurez-vous qu'une et une seule disquette mémoire est présente dans le lecteur de votre ordinateur. Clic sur **Ok** ensuite.

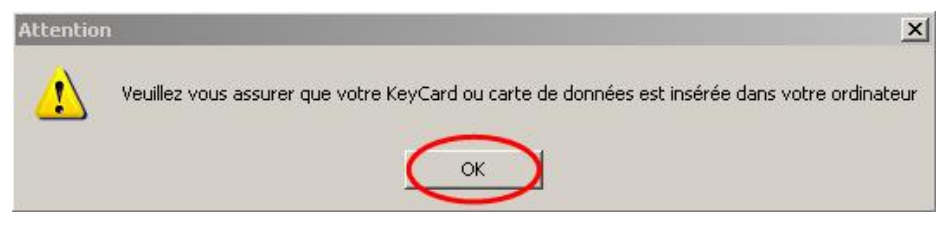

11.6 **Appuyer** sur le bouton *Mettre carte de données à jour CYM avec StarFire origine* (ancien StarFire)

| Update                                                                                                    |
|----------------------------------------------------------------------------------------------------|
| Veuillez sélectionner la carte dans la liste suivante                                                                                                    |
| (E: 61 MB) Disque amovible                                                                                                    |
| Nom du dossier de sauvegarde<br>C:\PCCardBackup\ Default                                                                                                    |
| Mettre la KeyCard à jour                                                                                                    |
| Mettre carte donn. à jour<br>CYM avec StarFire iTC<br>Utilisez cette option pour mettre à jour un système de<br>cartographie de rendement avec un StarFire iTC                                                                       |
| Mettre carte donn, à jour<br>CYM avec StarFire orig.<br>Utilisez cette option pour mettre à jour un système de<br>cartographie de rendement avec un récepteur StarFire<br>d'origine, la bande L ou un récepteur autre que John Deere |
| Afficher journal Rafraîchir les lecteurs Quitter la mise à jour                                                                                                    |

11.7 Sur votre écran, les fenêtres ci-dessous apparaissent en montrant la progression du transfert du programme vers la Data Card.

| Update                                                              |
|---------------------------------------------------------------------|
| Sauvegarder les anciens fichiers sur                                |
| C:\PCCardBackup\Default\2005\Data Cards\082501                      |
|                                                                     |
|                                                                     |
| Préparation de l'installation des fichiers                          |
|                                                                     |
|                                                                     |
| Installation nouveaux fichiers                                      |
|                                                                     |
|                                                                     |
|                                                                     |
|                                                                     |
|                                                                     |
|                                                                     |
| Afficher journal Mettre à jour, autre carte Quitter la mise à jour. |

11.8 Le transfert du programme est maintenant terminé. Vous pouvez mettre à jour une autre Data Card ou presser le bouton *Quitter la mise à jour* pour fermer la fenêtre.

| Up | odate                                                                                                    |
|----|----------------------------------------------------------------------------------------------------|
|    | Attention                                                                                                    |
|    | Veuillez ne pas arrêter la Carte donn. avant<br>que la mise à jour ne soit complètement terminée.                                                      |
|    | Le fait de retirer la carte avant qu'elle ne soit correctement arrêtée<br>peut entraîner une perte de données ou endommager la carte.                  |
|    | Si vous n'êtes pas sûr de savoir arrêter la carte correctement,<br>il serait préférable d'arrêter l'ordinateur<br>avant d'essayer de retirer la carte. |
|    |                                                                                                    |
|    |                                                                                                    |
|    | Mise à jour terminée                                                                                                    |
|    | Vous pouvez maintenant enlever la Carte donn. du lecteur E:                                                                                            |
|    |                                                                                                    |
|    | Afficher journal Mettre à jour autre carte Quitter la mise à jour                                                                                      |

11.9 Assurez-vous de retirer la carte mémoire proprement pour éviter de corrompre les fichiers. (voir p 19, point 13)

## 12.0 Restauration des données sur la Data Card pour StarFire iTC

Les utilisateurs de Data Card qui ont effectué la mise à jour avec l'Update pour le StarFire iTC commencent ici le programme de restauration de leurs données après avoir mis à jour les composants mobiles sur leurs machines.

Après avoir fini la mise à jour des composants mobiles, il faut rapporter la Data Card sur l'ordinateur d'origine (celui qui a servi à transférer le programme sur la Data Card avant d'aller sur les engins).

#### 12.1 Insérer votre Data Card dans le lecteur <u>du même ordinateur</u>

12.2 **Double Clic sur l'icône pour lancer** le programme.

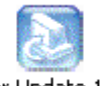

GreenStar Update 108M.exe

12.3 Choisir Français dans le menu déroulant et clic sur OK

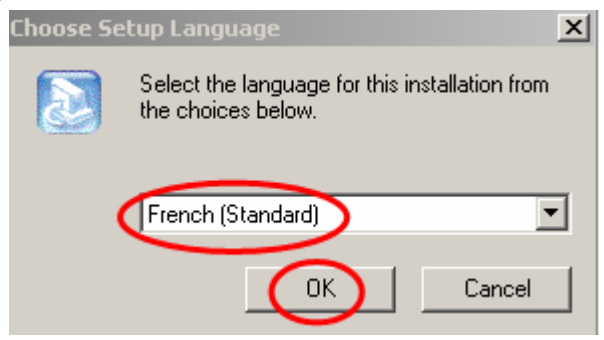

12.4 Options d'installation : **cocher** *Mise à jour d'une Key Card ou carte de donnée* puis appuyer sur **Next** 

| John Deere GreenStar Update               | x                    |
|-------------------------------------------|----------------------|
| Options d'installation                    |                      |
| John Deere GreenStar Update July 2005     |                      |
| Mise à jour d'une KeyCard ou carte de d   | onnées               |
| C Réinstaller ce logiciel de mise à jour  |                      |
| 🔿 Désinstaller ce logiciel de mise à jour |                      |
| O Quitter ce logiciel                     |                      |
| InstallShield                             |                      |
|                                           | < Back Next > Cancel |

12.5 **Mettez la Data Card** dans le lecteur du même ordinateur, si cela n'a pas

Partie 2 : PCMCIA restauration Data Card for iTC

été déjà fait au point 12.1. Assurez-vous qu'une et une seule disquette mémoire est présente dans le lecteur de votre ordinateur. Clic sur **Ok** ensuite.

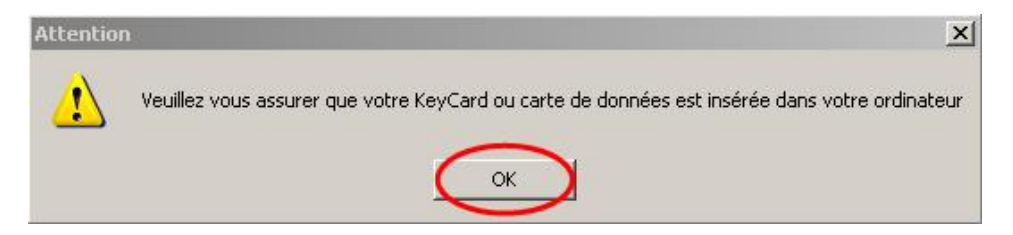

12.6 **Appuyer** sur le bouton *Restaurer carte de donnée* 

| Update                   |                                                                                          |               |
|--------------------------|------------------------------------------------------------------------------------------|---------------|
| Veuille                  | z sélectionner la carte dans la liste suivante                                           |               |
| (E: 61 N                 | VB) Disque amovible 🔹                                                                    |               |
|                          | Nom du dossier de sauvegarde                                                             |               |
| с                        | :\PCCardBackup\ Default                                                                  | _             |
| Mettre la KeyCard à jour | Les fichiers seront restaurés à partir de<br>C:\PCCardBackup\Default\2005\Data Cards\08; | 2501          |
| Afficher journal         | Rafraîchir les lecteurs Quitter I                                                        | a mise à jour |

12.7 Sur votre écran, la fenêtre suivante apparaît en montrant la progression de la restauration de la carte de données.

| Sauve            | egarder les anciens fichiers sur                 |
|------------------|--------------------------------------------------|
| C:\PCCardBa      | ackup\Default\2005\Data Cards\082501             |
|                  |                                                  |
|                  |                                                  |
| Prépara          | ation de l'installation des fichiers             |
|                  |                                                  |
|                  |                                                  |
| In               | stallation nouveaux fichiers                     |
|                  |                                                  |
|                  |                                                  |
|                  |                                                  |
|                  |                                                  |
|                  |                                                  |
|                  |                                                  |
| Afficher journal | Mettre à jour autre carte Quitter la mise à jour |

12.8

La restauration est maintenant terminée. Vous pouvez presser le bouton *Quitter la mise à jour* pour fermer la fenêtre.

| Up | odate                                                                                                    |
|----|----------------------------------------------------------------------------------------------------|
|    | Attention                                                                                                    |
|    | Veuillez ne pas arrêter la Carte donn. avant<br>que la mise à jour ne soit complètement terminée.                                                      |
|    | Le fait de retirer la carte avant qu'elle ne soit correctement arrêtée<br>peut entraîner une perte de données ou endommager la carte.                  |
|    | Si vous n'êtes pas sûr de savoir arrêter la carte correctement,<br>il serait préférable d'arrêter l'ordinateur<br>avant d'essayer de retirer la carte. |
|    |                                                                                                    |
|    |                                                                                                    |
|    | Restauration terminée                                                                                                    |
|    | Vous pouvez maintenant enlever la Carte donn. du lecteur E:                                                                                            |
|    |                                                                                                    |
|    | Afficher journal Mettre à jour autre carte Quitter la mise à jour                                                                                      |

12.9 Assurez-vous de retirer la carte mémoire proprement pour éviter de corrompre les fichiers. (voir p 19, point 13)

## **Retirer la carte PCMCIA correctement**

Ejection de la carte mémoire PCMCIA: Assurez-vous de retirer la carte mémoire proprement pour éviter de corrompre les fichiers.

13.0 Clic droit sur l'icône *Retirer le périphérique en toute sécurité* 

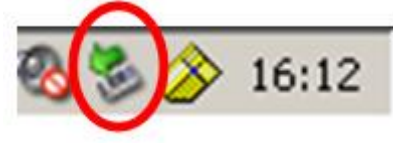

13.1 Sélectionner le contrôleur PCMCIA et presser *Arrêter* 

| 🕃 Sup       | primer le périphérique en toute sécurité                                                                                                    | ? ×                                                      |
|-------------|----------------------------------------------------------------------------------------------------|----------------------------------------------------------|
| China State | Sélectionnez le pérphérique que vous voulez déconn<br>puis cliquez sur Anéfer. Lorsque Windows voue en int<br>déconnecter le pérphérique de votre ordinateur en to | ecter ou éjecter,<br>omera, vous pounez<br>ute sécurité. |
| ( BAD       | PCMCIA IDE/ATAPI Controller<br>USB Matti Storage Device<br>Compag DVD-ROM DV28EB - (D:)                                                                            |                                                          |
|             |                                                                                                    |                                                          |
| PCM         | CIA IDE/ATAPI Controller our Texas Instruments PCI-1410                                                                                                    | I CardBus Controller                                     |
| _           | Propriétés                                                                                                    | Anéter                                                   |
| Γ A         | ficher les composants de périphériques                                                                                                    | Fermer                                                   |

13.2 Une seconde fenêtre s'ouvre. Sélectionner le lecteur concerné (ici E, mais cela peut être une autre lettre suivant le nombre de partitions de votre disque dur et le nombre de périphériques installés sur votre ordinateur).

| nfirmez l'arrêt de périphérique(s                                    | ). Cliquez sur OK pour cor                                | ntinuer.            |
|----------------------------------------------------------------------|-----------------------------------------------------------|---------------------|
| ndows va tenter d'arrêter les pé<br>iphériques arrêtés, ils pourront | eripheriques suivants. Une<br>être retirés en toute sécur | e fois les<br>rité. |
| PCMCIA IDE/ATAPI Control     Generic volume - (E-1)                  | ller                                                      |                     |
| SanDisk SDP3BI-32                                                    |                                                           |                     |
|                                                                      |                                                           |                     |
|                                                                      |                                                           |                     |
|                                                                      |                                                           |                     |

13.3 Vous pouvez retirez la disquette PCMCIA.